## Порядок работы на кассовом аппарате серии ПОРТ.

Включить ККМ нажать клавишей (распечатается Служебный чек).
ВНИМАНИЕ! Перед тем как пробить чек, кассир обязан проверить дату и время.
В ГЛАВНОМ МЕНЮ зажимаем кнопку ШИФТ 1

## 2. <u>Режим регистрации.</u>

Нажать цифровую клавишу [1], (или выбрать стрелками **↑** режим 1) Регистрация, нажать [ИТОГ], ввести пароль «1», и подтвердить клавишей [ИТОГ].

### 3. Регистрация одной продажи.

В режиме регистрации продажи, когда на дисплее 0,00. Набрать количество, например 2 затем нажать клавишу **[X]** затем набрать **СУММУ**, нажать клавишу **[ЦЕНА]**, выбрать код товара из списка(например: 1хлебобулочные изделия, 2- услуги стоматолога, 3- детская одежда) и нажать соответствующую цифру например 1, нажать клавишу **[ФЦ]** затем клавишу **[ИТОГ]**, если оплату принимаете **НАЛИЧНЫМИ**. Если оплата проходит по **ПЛАТЕЖНОЙ КАРТЕ**, то вместо клавиши **[ИТОГ]** нажать **[КАРТА]**.

#### Регистрация нескольких продаж одним чеком.

одна позиция товара

вторая позиция товара

#### в завершении нажать

# 1->X->1500->ЦЕНА->2->ФЦ-> 5->X->2000->ЦЕНА->3->ФЦ-> ИТОГ или КАРТА

#### 6. Аннулирование не закрытого чека.

<u>1 способ.</u> Когда ввели сумму, нажали ФЦ, но не нажали ИТОГ, нужно нажать клавишу [СТ], и подтвердить [ИТОГ]. <u>2 способ.</u> Нажать клавишу (ШИФТ), затем клавишу [СТ] в появившемся меню выбрать отмену чека.

## 7. Возврат закрытого чека.

Нажать и удерживать клавишу **[СТ],** (на дисплее должно появиться надпись ВОЗВРАТ), далее пункт 4.

## 8. Снятие отчета без гашения (Х-отчет).

Нажать клавишу (), нажать цифру [2] (или выбрать стрелками ↑↓ режим, 2) Отчеты без гаш., нажать ИТОГ, ввести пароль «30»,, и подтвердить клавишей [ИТОГ] (на дисплее должно появиться выделенная надпись 1) Сменный итог (если необходимо снять отчет по отделам то нажмите цифру 5)), нажимаем [ИТОГ] (распечатывается отчет). Как распечатается отчет, нажать клавишу

## 9. Снятие отчета с гашением (Z-отчет).

Нажать клавишу (), нажать цифру 3 (или выбрать стрелками 🛧 режим,

**3) Отчеты с гаш.**, нажать **[ИТОГ]**, ввести **пароль «30»**, и подтвердить клавишей **[ИТОГ]** (на дисплее должно появиться выделенная надпись **1) Сменный итог**, нажимаем **[ИТОГ]** (распечатывается отчет). Как распечатается чек, нажать клавишу

#### 10. <u>Ошибка.</u>

в группу ЦТО»

Если на дисплее появилась надпись:

«Прошло 72 часа» Вам необходимо проверить лицевой счет и произвести оплату.

«Требуется обслуживание» или «Касса заблокирована» необходимо привезти ККМ в офис для обновления ККМ согласно новым требованиям к ККМ от НК.

"Прошло 24часа". Ваши действия: проведите Z-отчет. ( см выше пункт 9).

Если вы набрали неправильную сумму, или аппарат выдал ошибку, то можно нажать клавишу [С]- сброс.

## 11. Выключение кассового аппарата.

Нажать клавишу, нажать цифру **0** (или выбрать стрелками 个↓ режим , **10)Выключение кассы)**, нажать **[ИТОГ]** (аппарат отключиться).

#### Важные рекомендации.

- 1. Не разрешается устанавливать устройство под прямыми солнечными лучами или рядом с нагревательными приборами!
- 2. Не разрешается устанавливать устройство в насыщенных паром, влажных и пыльных местах!
- 3. Не разрешается подключать устройство к розеткам одновременно с другими электроприборами (например: холодильниками,

| двигателями и т.д.)                                     | 14                                                       | <b>T</b>                         |         |
|---------------------------------------------------------|----------------------------------------------------------|----------------------------------|---------|
| группа                                                  | <u>Казахтелеком:</u><br>https://www.oofd.kz/             | http://ofd1.kz                   | Ваш     |
| wnatsApp                                                | логин: БИН/ИИН:                                          | логин: БИН/ИИН;                  | лицевои |
| ЦТО «A8 PRO»                                            | пароль: Asiasoft2016!                                    | пароль: Asiasoft2016!            | счет    |
| +7 705 876 2000                                         | теп 259-00-51                                            | <b>17 02</b> Босплотио с Realine |         |
| Новости ОФД                                             |                                                          |                                  |         |
| Новости A8 PRO                                          |                                                          | Altel/Tele2                      |         |
| Решение проблем с ККМ                                   | заити с помощью ЭЦП                                      |                                  |         |
| Чтобы вступить отправить:<br>- Название компании, город | Офис ЦТО: Алматы, ул. Тимирязева, д.19, уг. ул. Маркова. |                                  |         |
| - текст «хочу вступить                                  | Тел.: +7 (705) 876 2000; 317-62-72                       |                                  |         |